## Standard Quotation Format What to do when macro execution is blocked

Excel macro security has been enhanced by Microsoft.

If macros are blocked when opening the quote breakdown Excel, please register as a trusted site.

- 1. Registering Trusted Sites
  - Register 'https://www.e-ingbiz.com' as a trusted site.

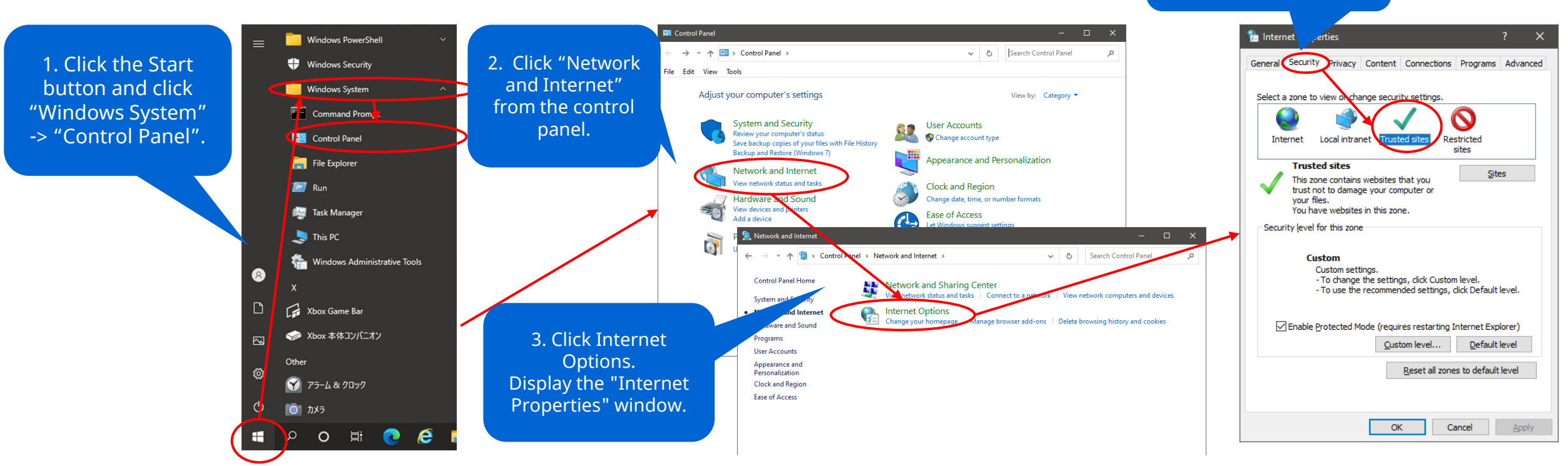

4. Select the Security tab and click Trusted Sites.

## Standard Quotation Format What to do when macro execution is blocked

## Excel macro security has been enhanced by Microsoft. If macros are blocked when opening the quote breakdown Excel, please register as a trusted site.

## 1. Registering Trusted Sites (cont.)

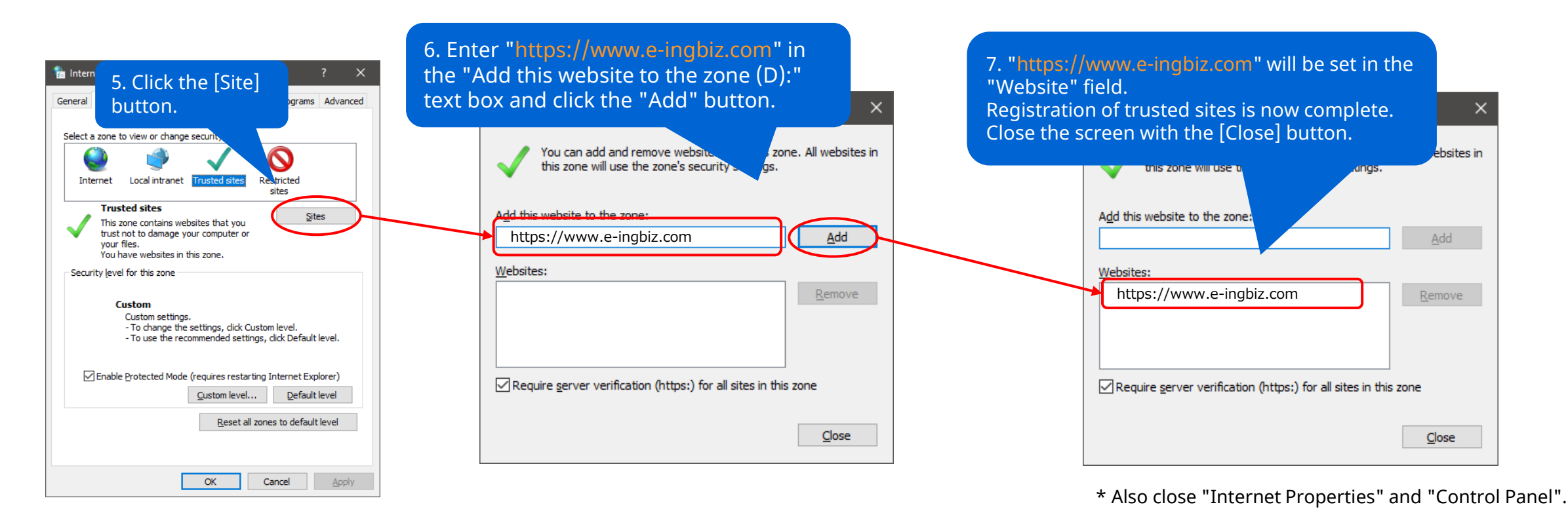